## Korak 1 Ulogirati se u Studomat i odabrati POTVRDE

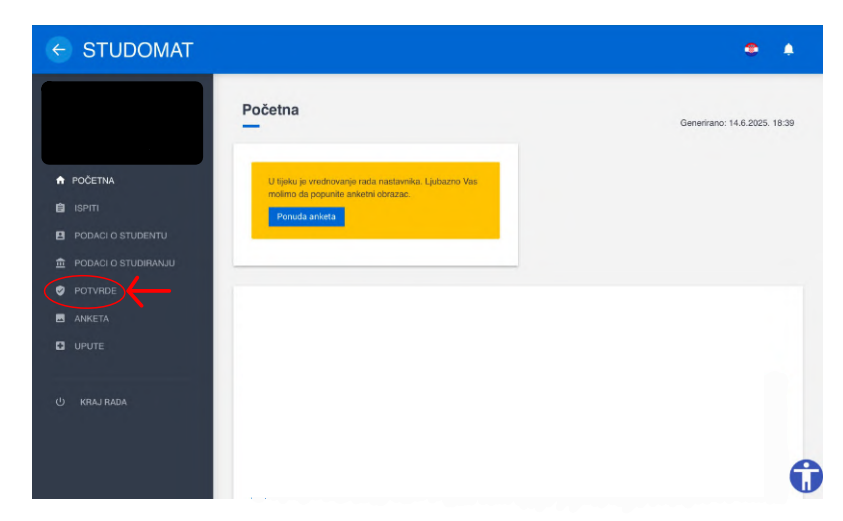

## Korak 2 Odabrati ZAHTJEV ZA IZDAVANJEM POTVRDA S ELEKTRONIČKIM PEČATOM

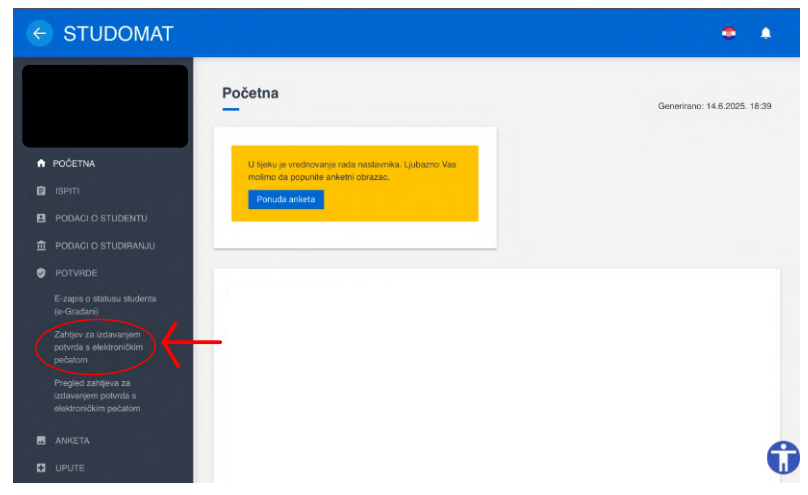

## = STUDOMAT

## Zahtjev za izdavanjem potvrda s elektroničkim pečatom

۰ 6

G

Generirano: 14.6.2025, 18:40

Korak 3. Odabrati željenu potvrdu (za potvrde na engleskom jeziku odabrati potvrde za internacionalnu uporabu)

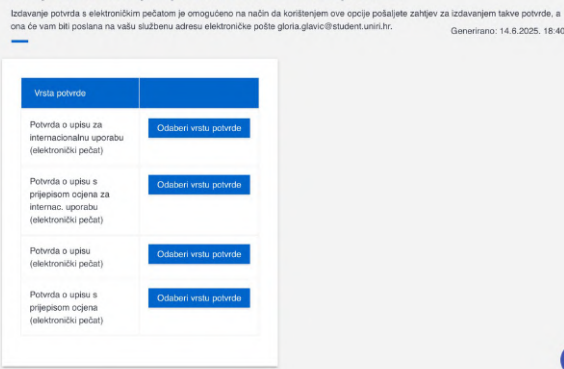

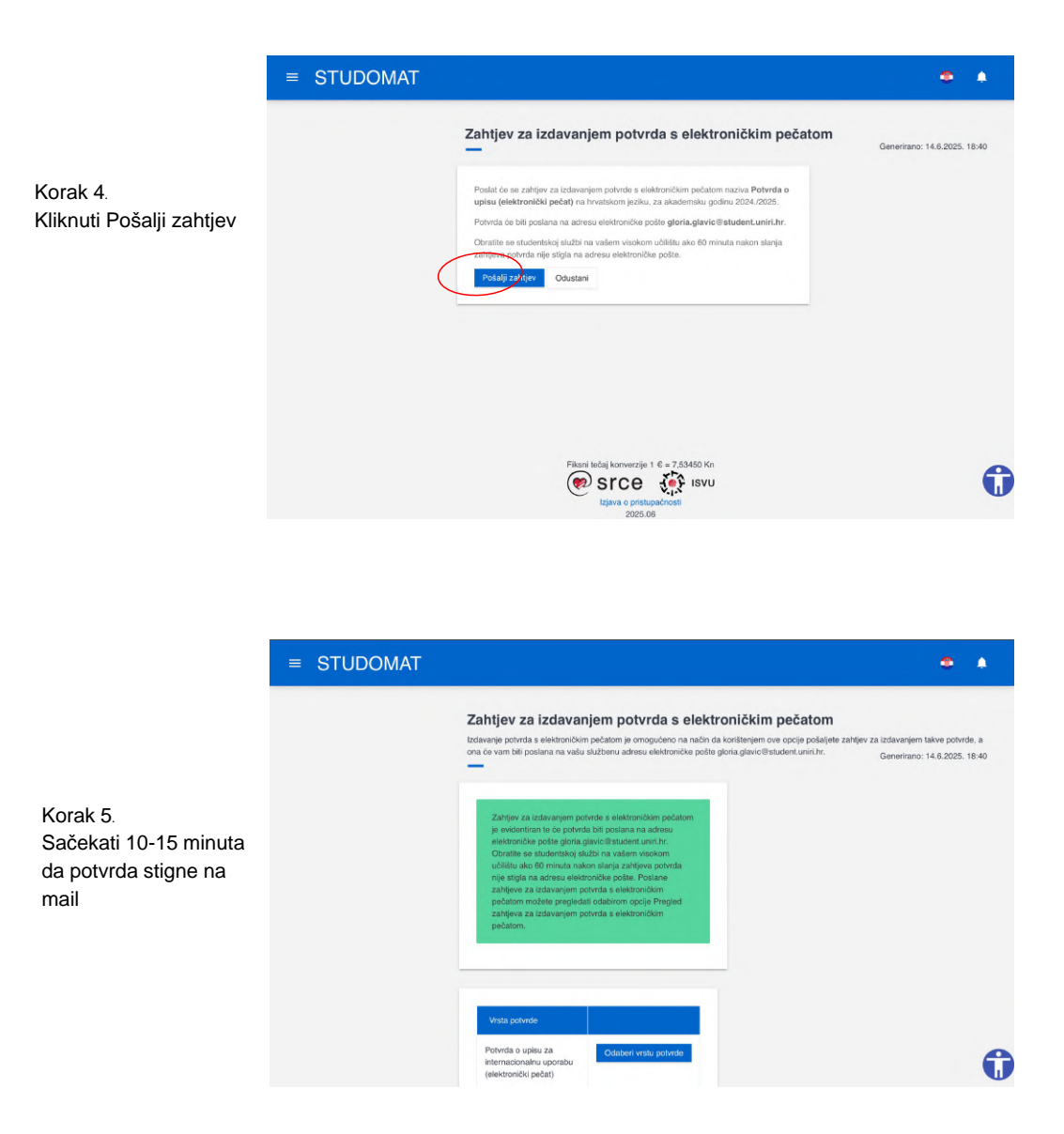